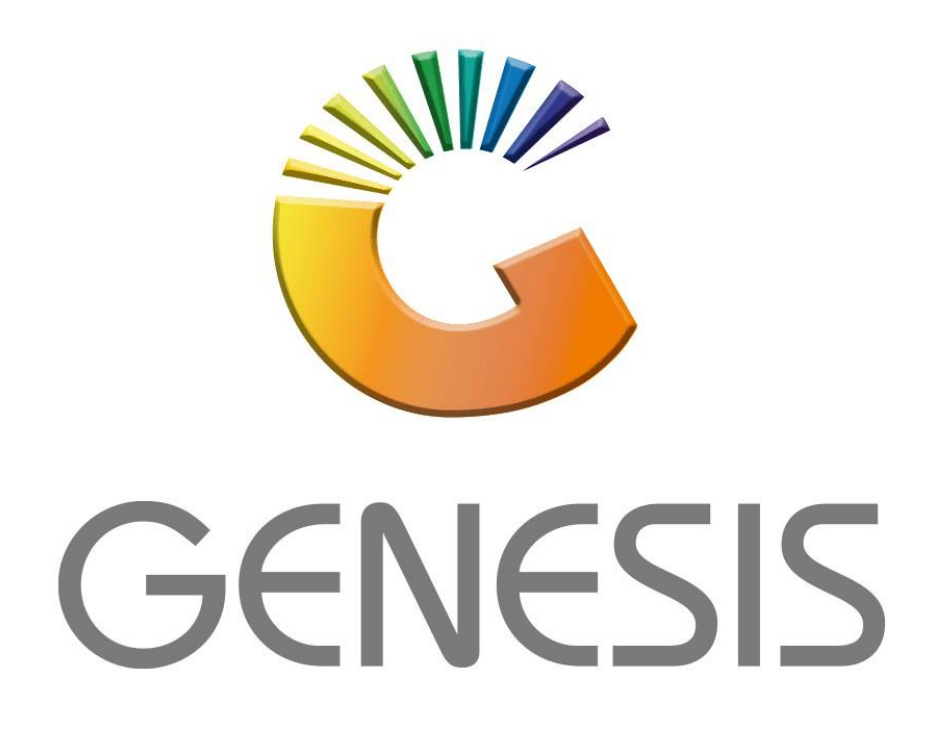

How to Guide Offline Till Creating a Group

MRJ Consultants 37 Weavind Ave, Eldoraigne, Centurion, 0157 Tel: (012) 654 0300 Mail: helpdesk@mrj.co.za

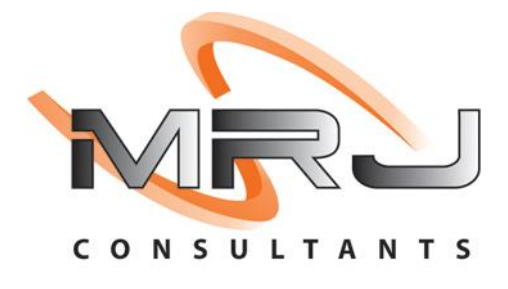

1. On the Desktop click on the Genesis Icon.

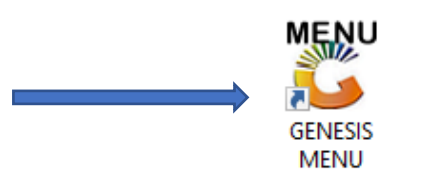

2. Once clicked a user verification box will open.

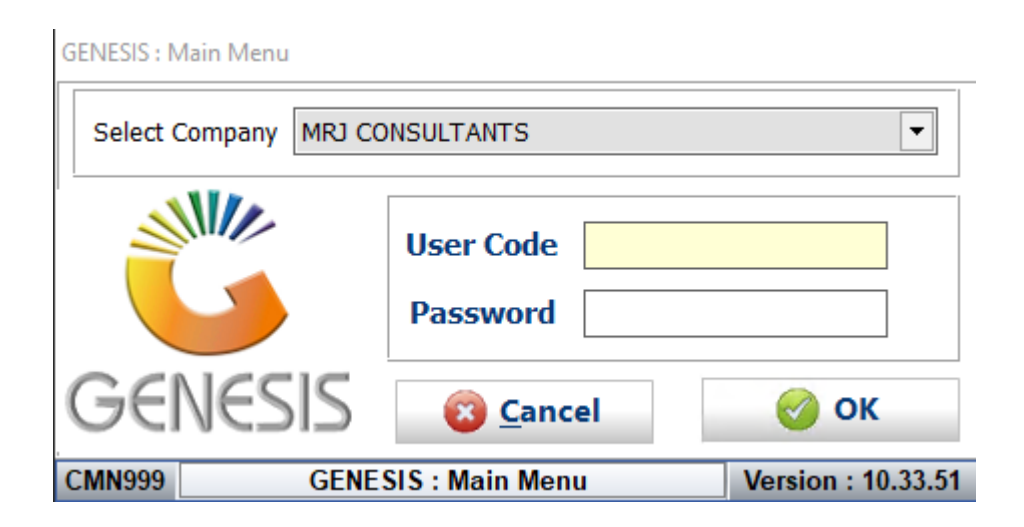

3. Select the correct company on the drop down.

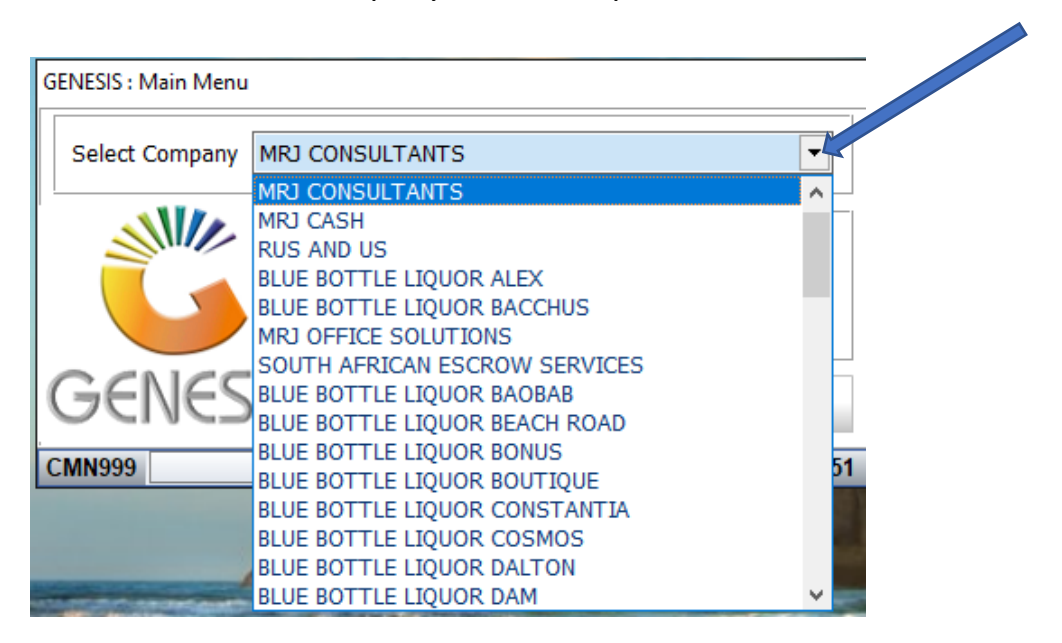

4. Type in your user credentials then click OK.

| GENESIS : Main Menu   |                       |              |                    |  |
|-----------------------|-----------------------|--------------|--------------------|--|
| Select Company MRJ CC | NSULTANTS             |              |                    |  |
|                       | User Code<br>Password | ALEX<br>#### |                    |  |
| GENESIS               | 🔞 <u>C</u> anc        | el           | 🥝 ок 🖌             |  |
| CMN999 GENE           | SIS : Main Men        | u            | Version : 10.33.51 |  |

5. Once opened you will see the main menu, as seen below.

| CENESIS     | : Main Menu   |             |             |            |                |          |             |                   |                 |                   |     |         |         |          |
|-------------|---------------|-------------|-------------|------------|----------------|----------|-------------|-------------------|-----------------|-------------------|-----|---------|---------|----------|
| MRJ CC      | ONSULTAN      | ITS         |             |            |                |          |             |                   |                 |                   |     |         |         |          |
|             | 4             | <b>\$</b> 6 | -           |            | Ę              |          |             |                   | ×               |                   | X   |         | ٢       | <b>S</b> |
| Till Module | Stock Control | Creditors   | Debtors     | Purchasing | Point of Sale  | Reports  | Cash Office | General<br>Ledger | System Utilites | Empties<br>Return | FIX | Loyalty | Serials | Setup    |
| 2021/08/20  | 13:51:44      |             | User : ALEX | Vers       | ion : 10.33.51 | Period : | 202108 Data | abase : GEN       | ESIS-MRJCONSU   | LT                |     | _       | _       | _        |

6. In the main meu, Select System Utilities.

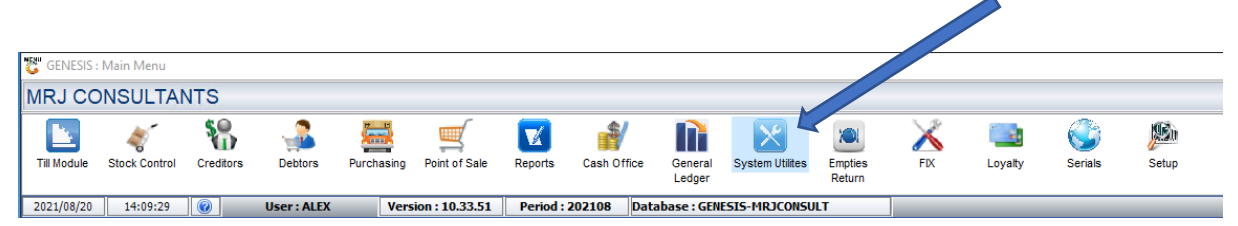

7. Once selected the Genesis: Systems Utilities will open.

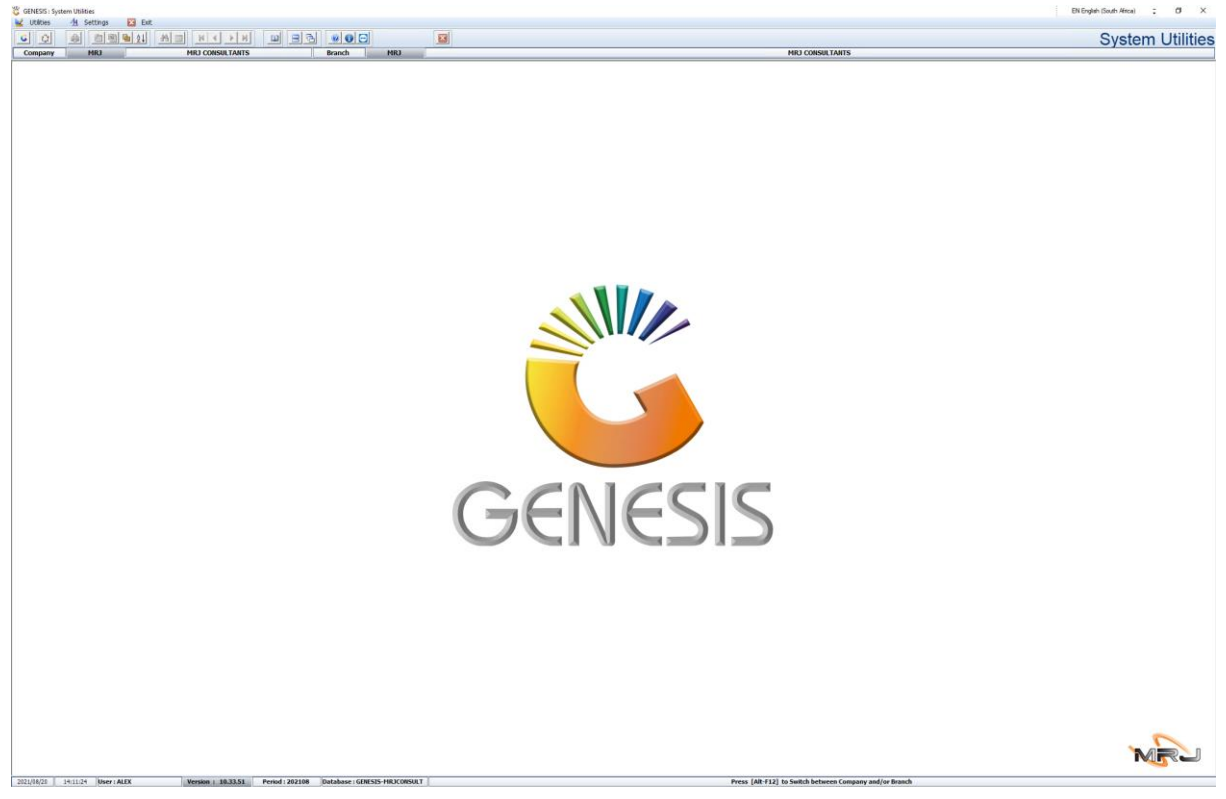

8. In system utilities click on Utilities, User Profile, User Group

| User Profiles               | ,           | 8 | User Master |                 |        | 3          |  |
|-----------------------------|-------------|---|-------------|-----------------|--------|------------|--|
| Report Contr                | ols 🕨       | 8 | User Groups | MRJ CONSULTANTS | Branch | MRJ        |  |
| Services Trig<br>SMS OTP Lo | gers<br>gs  |   |             |                 |        | - <u> </u> |  |
| End-of-Day P                | rocess Logs |   |             |                 |        |            |  |

## 9. Once in user Group you will see the following screen.

| 🐮 System Util | ities : User Group Maintenance |                 |                    |                |       |                |                                                                   |
|---------------|--------------------------------|-----------------|--------------------|----------------|-------|----------------|-------------------------------------------------------------------|
| Group Code    | User Group Description         | Group Type      | Allow Sale Grc     | Block Sale Gro | Users |                |                                                                   |
| ADM           | ADMIN                          | Admin           | ĺ                  | ĺ              | 28    |                | Options *                                                         |
| ADMIN         | ADMINISTRATION                 | Admin           |                    |                | 0     |                |                                                                   |
| BACKOFFICE    | BACKOFFICE                     | Admin           |                    |                | 0     | Ins            | Add                                                               |
| BUY           | BUYERS                         | Admin           |                    |                | 0     | <b>ب</b>       | Update                                                            |
| CRED          | CREDITORS                      | Admin           |                    |                | 0     | De             | Delete                                                            |
| DIR           | DIRECTORS                      | Admin           |                    |                | 0     | Esr            | Evit                                                              |
| FIN           | FINANCE                        | Admin           |                    |                | 0     |                |                                                                   |
| FM            | FINANCIAL MANAGER              | Admin           |                    |                | 0     |                |                                                                   |
| INV           | INVOICING                      | Admin           |                    |                | 0     | 50             | litilities 🌣                                                      |
| PROD          | PRODUCTION                     | Admin           |                    |                | 0     |                |                                                                   |
| SALES         | SALES                          | Admin           |                    |                | 0     | F2             | Security Access                                                   |
| TILL          | TILL USERS                     | Tills           |                    |                | 1     | 63             | Parametere                                                        |
|               |                                |                 |                    |                |       | F5<br>F7<br>F1 | Functions    Copy User Group   Users in Group   Allowed Companies |
| 1171 0 20     | 1                              | Suctor Utilitie | s - Usar Group Mai | ntonanco       |       |                |                                                                   |
| 011929        |                                | System Utilitie | s : User Group Mai | ntenance       |       |                |                                                                   |

## 10. Click on Till User either Press F5 or Select Copy User Group.

|            | incres , oser oroup Maintenance |            |                |                |       |                |                                                               |
|------------|---------------------------------|------------|----------------|----------------|-------|----------------|---------------------------------------------------------------|
| Group Code | User Group Description          | Group Type | Allow Sale Gro | Block Sale Gro | Users |                |                                                               |
| ADM        | ADMIN                           | Admin      |                |                | 28    |                | Options                                                       |
| ADMIN      | ADMINISTRATION                  | Admin      |                |                | 0     |                |                                                               |
| BACKOFFICE | BACKOFFICE                      | Admin      |                |                | 0     | Ins            | Add                                                           |
| BUY        | BUYERS                          | Admin      |                |                | 0     |                | Update                                                        |
| CRED       | CREDITORS                       | Admin      |                |                | 0     | Del            | Delete                                                        |
| DIR        | DIRECTORS                       | Admin      |                |                | 0     | Esc            | Evit                                                          |
| FIN        | FINANCE                         | Admin      |                |                | 0     |                | Exit                                                          |
| FM         | FINANCIAL MANAGER               | Admin      |                |                | 0     |                |                                                               |
| INV        | INVOICING                       | Admin      |                |                | 0     | 50             | Utilities                                                     |
| PROD       | PRODUCTION                      | Admin      |                |                | 0     |                |                                                               |
| SALES      | SALES                           | Admin      |                |                | 0     | F2             | Security Acces                                                |
| TILL       | TILL USERS                      | Tills      |                |                | 1     | F3             | Parameters                                                    |
|            |                                 |            |                |                |       |                |                                                               |
|            |                                 |            |                | -              |       | F5<br>F7<br>F1 | Functions<br>Copy User Gro<br>Users in Group<br>Allowed Compa |

11. You will be prompted to the **System Utilities**: **Copy User Group, At NEW GROUP CODE** type in **OTL** and at **NEW GROUP NAME** type in **OFFLINE TILL**. Then **Click F10** or **Copy**.

| 🐮 System Uti | ities : User Group Maintenance                                 |                                              |                                           |                |       |                                   |
|--------------|----------------------------------------------------------------|----------------------------------------------|-------------------------------------------|----------------|-------|-----------------------------------|
| Group Code   | User Group Description                                         | Group Type                                   | Allow Sale Grc                            | Block Sale Gro | Users |                                   |
| ADM          | ADMIN                                                          | Admin                                        | Í                                         | ĺ              | 28    | 📲 Options 🛛                       |
| ADMIN        | ADMINISTRATION                                                 | Admin                                        |                                           |                | 0     |                                   |
| BACKOFFICE   | BACKOFFICE                                                     | Admin                                        |                                           |                | 0     | Ins Add                           |
| BUY          | BUYERS                                                         | Admin                                        |                                           |                | 0     | Update                            |
| CRED         | CREDITORS                                                      | Admin                                        |                                           |                | 0     | Del Delete                        |
| DIR          | DIRECTORS                                                      | Admin                                        |                                           |                | 0     | FSC Evit                          |
| FIN          | FINANCE                                                        | Admin                                        |                                           |                | 0     |                                   |
| FM           | FINANCIAL MANAGER                                              | Admin                                        |                                           |                | 0     |                                   |
| INV          | INVOICING                                                      | Admin                                        |                                           |                | 0     | and Ittilities                    |
| PROD         | PRODUCTION                                                     | Admin                                        |                                           |                | 0     |                                   |
| SALES        | SALES                                                          | Admin                                        |                                           |                | 0     | F2 Security Access                |
| TILL         | TILL USERS                                                     | Tills                                        |                                           |                | 1     | E3 Parameters                     |
|              | Easte                                                          | From User Group ]-<br>Group Cod<br>Group Nam | Copy a User C<br>le TILL<br>le TILL USERS | Group          |       | Options \$   File Copy   SSS Exit |
| UTL929       | Company MRJ - I<br>NEW Group Code OTL<br>NEW Group Name OFFLIN | MRJ CONSULTAR                                |                                           |                |       |                                   |
|              | · · · · · · · · · · · · · · · · · · ·                          |                                              |                                           |                |       |                                   |

## 12. Click on Yes

| 🕃 System Uti | lities : User Group Maintenance  |              |                |                |       |          |                | 8           |
|--------------|----------------------------------|--------------|----------------|----------------|-------|----------|----------------|-------------|
| Group Code   | User Group Description           | Group Type   | Allow Sale Grc | Block Sale Gro | Users |          |                |             |
| ADM          | ADMIN                            | Admin        |                |                | 28    |          | Options        |             |
| ADMIN        | ADMINISTRATION                   | Admin        |                |                | 0     |          |                |             |
| BACKOFFICE   | BACKOFFICE                       | Admin        |                |                | 0     | Ins      | Add            |             |
| BUY          | BUYERS                           | Admin        |                |                | 0     |          | Update         |             |
| CRED         | CREDITORS                        | Admin        |                |                | 0     | Del      | Delete         |             |
| DIR          | DIRECTORS                        | Admin        |                |                | 0     | Esc      | Exit           |             |
| FIN          | FINANCE                          | Admin        |                |                | 0     |          |                |             |
| FM           | FINANCIAL MANAGER                | Admin        |                |                | 0     |          |                |             |
| INV          | INVOICING                        | Admin        |                |                | 0     | 501      | Utilities      | *           |
| PROD         | PRODUCTION                       | Admin        |                |                | 0     |          |                |             |
| SALES        | SALES                            | Admin        |                |                | 0     | F2       | Security Acces | ss          |
|              | System Utilities : Copy User Gro | up           |                |                |       | - [<br>× | tions *        | up<br>anies |
|              | 120                              |              | User Gro       | up Maintenan   | ce    |          | у              |             |
| UTL929       |                                  | )            | COPY           | ' User Group?  |       |          |                |             |
|              | NEW G                            |              |                | No No          | Y Y   | es 🖌     |                |             |
|              | UTL929F User Groups : Copy       | a User Group |                |                |       |          |                | 1           |

| 🐮 System Uti | ilities : User Group Maintenance  |            |                |                |       |                    |
|--------------|-----------------------------------|------------|----------------|----------------|-------|--------------------|
| Group Code   | User Group Description            | Group Type | Allow Sale Gro | Block Sale Gro | Users |                    |
| ADM          | ADMIN                             | Admin      |                |                | 28    | Dotions            |
| ADMIN        | ADMINISTRATION                    | Admin      |                |                | 0     |                    |
| BACKOFFICE   | BACKOFFICE                        | Admin      |                |                | 0     | Ins Add            |
| BUY          | BUYERS                            | Admin      |                |                | 0     | Update             |
| CRED         | CREDITORS                         | Admin      |                |                | 0     | Del Delete         |
| DIR          | DIRECTORS                         | Admin      |                |                | 0     | Delete             |
| FIN          | FINANCE                           | Admin      |                |                | 0     | Est Exit           |
| FM           | FINANCIAL MANAGER                 | Admin      |                |                | 0     |                    |
| INV          | INVOICING                         | Admin      |                |                | 0     | Utilities          |
| PROD         | PRODUCTION                        | Admin      |                |                | 0     | - We Others        |
| SALES        | SALES                             | Admin      |                |                | 0     | F2 Security Access |
| TILL         | TILL USERS                        | Tills      |                |                | 1     | B Daramatara       |
|              |                                   |            | Copy a User (  | Group          |       |                    |
|              | System Mes                        | sage       |                | _              |       | × Options *        |
|              |                                   |            |                |                |       | Сору               |
|              | 🔁 Pa                              |            | User G         | roup Copied    |       | Exit               |
| UTL929       |                                   | )          |                |                |       |                    |
|              | NEW Grou<br>NEW Group Name OFFLIN | IE TILL    |                |                | Clo   | se                 |
|              |                                   |            |                |                |       |                    |
|              |                                   |            |                |                |       |                    |

## 13. You will be prompted to the following, **click on close**.

14. Now you will see that your Group has been created. Close the tab to take you back to the main menu.

| 🐮 System Ut | ilities : User Group Maintenance |            |                |                |       |          |                                          |
|-------------|----------------------------------|------------|----------------|----------------|-------|----------|------------------------------------------|
| Group Cod   | User Group Description           | Group Type | Allow Sale Gro | Block Sale Gro | Users |          |                                          |
| ADM         | ADMIN                            | Admin      | ĺ              |                | 28    |          | Options                                  |
| ADMIN       | ADMINISTRATION                   | Admin      |                |                | 0     |          |                                          |
| BACKOFFICE  | BACKOFFICE                       | Admin      |                |                | 0     | Ins      | Add                                      |
| BUY         | BUYERS                           | Admin      |                |                | 0     |          | Update                                   |
| CRED        | CREDITORS                        | Admin      |                |                | 0     | Del      | Delete                                   |
| DIR         | DIRECTORS                        | Admin      |                |                | 0     | Esc      | Ewit                                     |
| FIN         | FINANCE                          | Admin      |                |                | 0     |          | LXIL                                     |
| FM          | FINANCIAL MANAGER                | Admin      |                |                | 0     |          |                                          |
| INV         | INVOICING                        | Admin      |                |                | 0     | 50       | t IItilities                             |
| OTL         | OFFLINE TILL                     | Tills      |                |                | 0     |          | - o chi cico                             |
| PROD        | PRODUCTION                       | Admin      |                |                | 0     | F2       | Security Acc                             |
| SALES       | SALES                            | Admin      |                |                | 0     | F3       | Parameters                               |
| TILL        | TILL USERS                       | Tills      |                |                | 1     |          | , and meters                             |
|             |                                  |            |                |                |       | F5<br>F7 | Functions<br>Copy User (<br>Users in Gro |

Congratulations your Group has been created.